# **D-Link Quick Installation Guide**

This product can be set up using anv current web browser. i.e., Internet Explorer 6x.

D-Link DFL-1500 **Firewall/VPN** Router

# **Before You Begin**

It's best to use a computer with an Ethernet adapter for configuring the DFL-1500. The default IP address for the DFL-1500 is **192.168.1.254** (LAN1 at the port number 3) with a Subnet Mask of 255.255.255.0. You will need to assign your computer a Static IP address within the same range as the DFL-1500's IP address, say 192.168.1.2 to configure the DFL-1500. See the Appendix if you need assistance in assigning a Static IP address for your network adapter.

## Check Your Package Contents

These are the items included with your DFL-1500 V.A1 purchase:

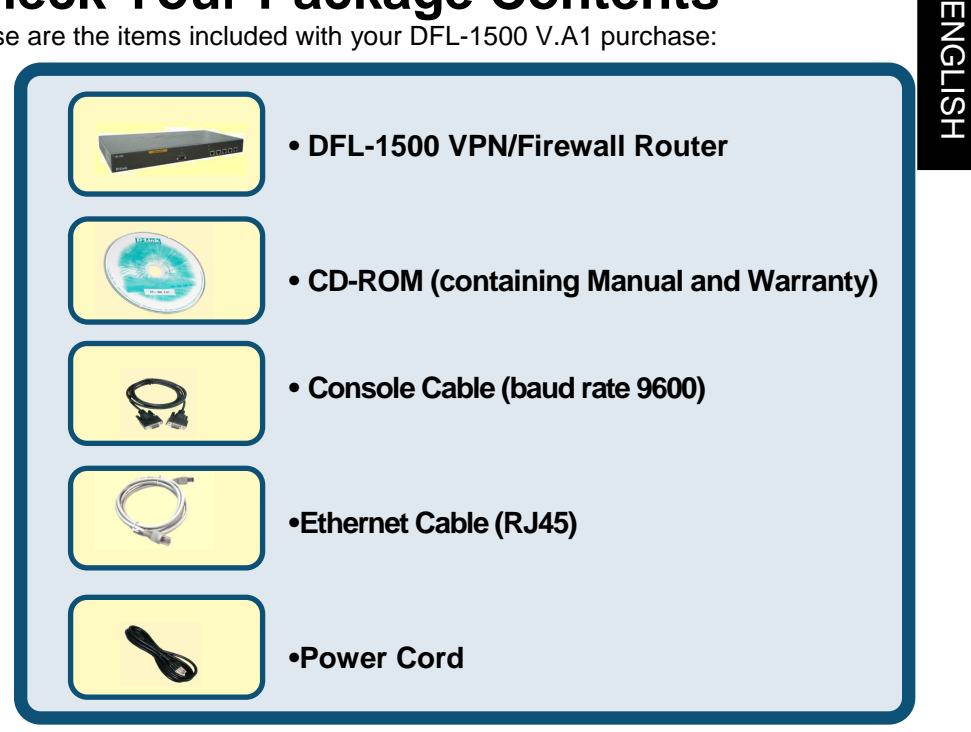

#### If any of the above items are missing, please contact your reseller.

©2003 D-Link Systems. Inc. All rights reserved. Trademarks or registered trademarks are the property of their respective holders. Software and specifications are subject to change without notice. DFL-1500 VA1.08062002

#### Device default value

You should have an Internet account already set up and have been given most of the following information as the following table. Fill out this table when you edit the web configuration of DFL-1500.

|                  |          | Items          | Default value   | New value |
|------------------|----------|----------------|-----------------|-----------|
|                  | Pa       | ssword:        | admin           |           |
|                  |          | IP Address     |                 | ···       |
|                  |          | Subnet Mask    |                 | ····      |
|                  | Fixed IP | Gateway IP     |                 | ···       |
|                  |          | Primary DNS    |                 | ····      |
| WAN1<br>(Port 1) |          | Secondary DNS  | Not initialized | ···       |
|                  | DDDoE    | PPPoE Username |                 | ···       |
|                  | FFFUE    | PPPoE Password |                 | ···       |
| DHCP             |          |                |                 |           |
|                  |          | IP Address     |                 |           |
|                  |          | Subnet Mask    |                 |           |
|                  | Fixed IP | Gateway IP     |                 |           |
|                  |          | Primary DNS    |                 |           |
| WAN2<br>(Port 2) |          | Secondary DNS  | Not initialized | ·         |
| ()               |          | PPPoE Username |                 | ···       |
|                  | PPPOE    | PPPoE Password |                 | ···       |
|                  | DHCP     |                |                 |           |
| DM74             | (D 0)    | IP Address     | 10.1.1.254      | ```       |
| DMZ1             | (Port 3) | IP Subnet Mask | 255.255.255.0   | ··        |
|                  |          | IP Address     | 192.168.1.254   | ·         |
| LANT             | F01(4)   | IP Subnet Mask | 255.255.255.0   | ···       |
|                  |          | IP Address     | 192.168.2.254   | ·         |
| LANZ(            | FUIL 5)  | IP Subnet Mask | 255.255.255.0   | ··        |

## System Architecture

DFL-1500 is an integrated solution that can provide enterprises the maximum security and the best resource utilization. It contains stateful inspection Firewall, NAT, VPN, Intrusion Detection System, Dynamic Routing, Content Filtering, Bandwidth Management, WAN load balancer, Anti-Virus, in a single box. It also features high performance accelerator and wire-speed VPN encryption/decryption. It is the most cost-effective solution for enterprise.

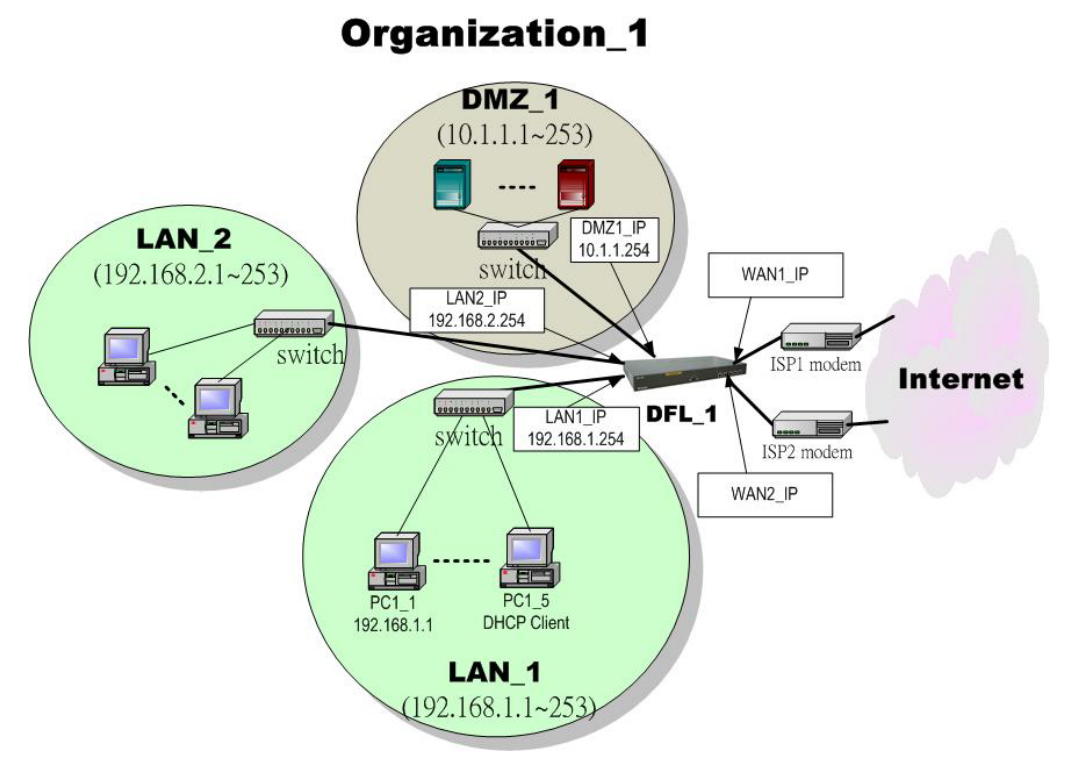

Figure 1 DFL-1500 default topology and port value settings.

# **1** Connecting the DFL-1500

A. First, connect the power cord to the Power Socket at the back panel of the DFL-1500 and then plug the other end of the power adapter to a wall outlet or power strip. Press the switch to ON position. The Power LED will turn ON to indicate proper operation.

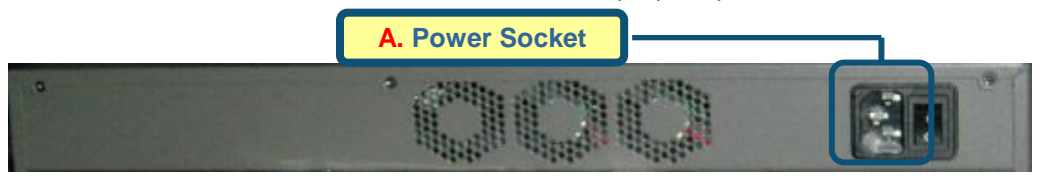

- B. Using an Ethernet cable, insert one end of the cable to the WAN port on the front panel of the DFL-1500 and the other end of the cable to a DSL / Cable modem or other internet access devices.
- **C.** Computers with an Ethernet adapter can be directly connected to any of the **LAN ports** using a **cross-over** Ethernet cable.
- D. Computers that act as servers to provide Internet services should be connected to the DMZ port using an Ethernet Cable.

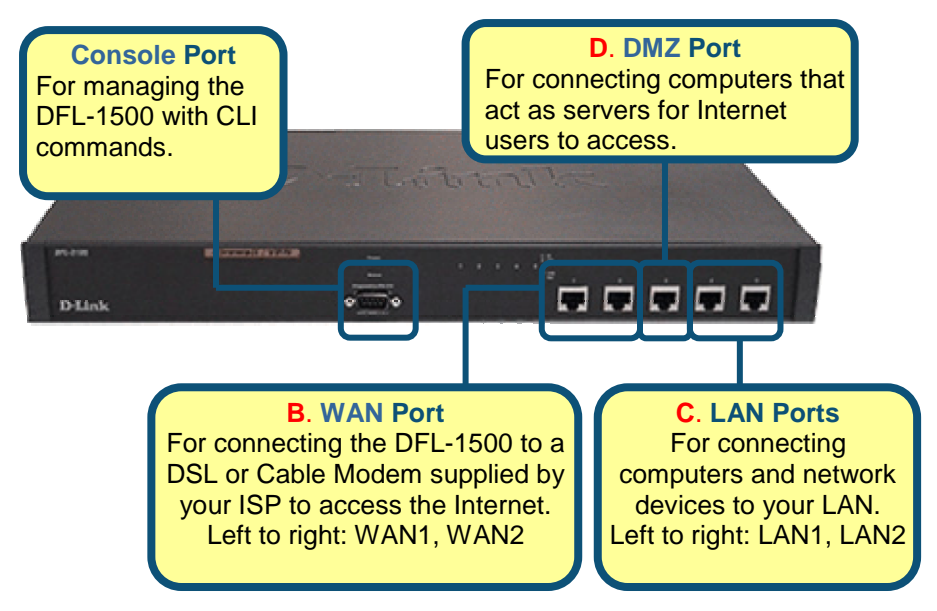

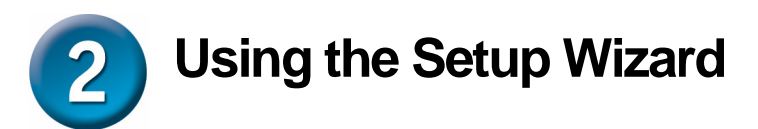

A computer on your LAN1 must be assigned an IP address and subnet mask from the same range as the IP address and subnet mask assigned to the DFL-1500 in order to be able to make an HTTPS connection using a web browser. The DFL-1500 is assigned an IP address of 192.168.1.254 with a subnet mask of 255.255.255.0 by default. The computer that will be used to configure the DFL-1500 must be assigned an IP address between 192.168.1.1 and 192.168.1.253 with a subnet mask of 255.255.255.0 to be able to connect to the DFL-1500. This address range can be changed later. There are instructions in the DFL-1500 User's Guide, if you do not know how to set the IP address and subnet mask for your computer.

Open your Web browser and type "http://192.168.1.254:8080" or "https://192.168.1.254" into the URL address box. Then press the Enter or Return key.

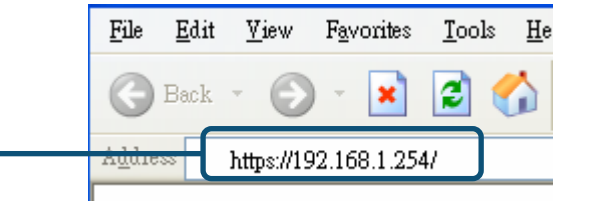

| Step 1 -LoginType "admin" in the account field, | D-Link<br>Edding Investig for Project                                                                                                    | Firewall/VPN Router                                                                                                    |
|-------------------------------------------------|----------------------------------------------------------------------------------------------------|----------------------------------------------------------------------------------------------------|
| "admin" in the Password field and click Login.  |                                                                                                    | DFL-1500<br>Firewall/DPN Router<br>Please (JOBM) (first.                                                                                                    |
|                                                 |                                                                                                    | 0                                                                                                    |
| Step 2 - Run Setup<br>Wizard                    | After login to DFL-1500<br>BASIC SETUP > Wizard                                                                                                    | ) web configurator<br>d                                                                                                    |
|                                                 | Welcome to the DFL-1                                                                                                    | 500 Web-Based Configurator !                                                                                                    |
| Click the Run Setup Wizard.                     | Basic Setup<br>Connect to the Internet and configure your Intranet using<br>the Setup Wizard (WAN, LAN and DMZ settings and DHCP<br>Server settings).       | Advanced Sattings<br>Access the advanced features including IPSEC tunneling, L2TP and<br>PTP Servers, NAT, Virtual Server, Statio/Polcy Routing, Firewall,<br>WebMall/FIP Content Filters, Intrusion Detection, Bandwidth<br>Management, and Special Applications. |
|                                                 | System Tools<br>Perform firmware upgrade, backup and restore settings to<br>and from local hard drive, load default settings and reboot<br>your VPN router. | Device Status<br>Display Device IP, MAC addresses and Firmware Version, System<br>Log, Routing Table, Traffic Statistics, NAT Sessions and VPN Traffic<br>Statistics.                                                                                              |
|                                                 | Get help about your VPN router.                                                                                                    |                                                                                                    |
|                                                 | Setup Wizard                                                                                                    |                                                                                                    |
|                                                 | A step-by-step setup wizard will guide, ou to configure your \                                                                                              | VPN router to connect to your VP (Internet Service Provider).                                                                                                    |
|                                                 | Runs                                                                                                    | Setup Wizard                                                                                                    |
|                                                 |                                                                                                    |                                                                                                    |

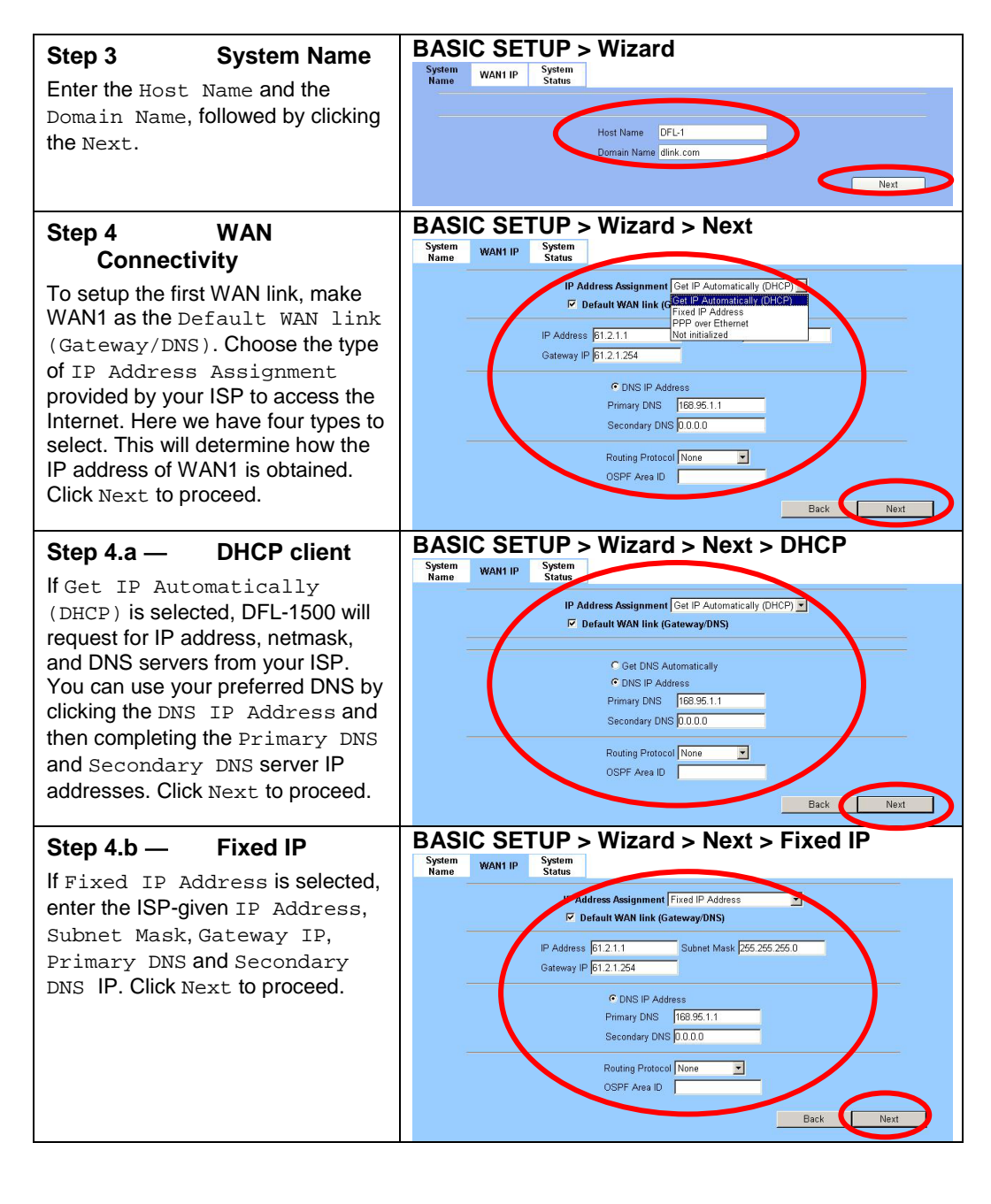

| Step 4.c — PPPoE client                                                                                                    | BASIC SETUP > Wizard > Next > PPPoE                                                                                                    |
|----------------------------------------------------------------------------------------------------|----------------------------------------------------------------------------------------------------|
| If DDD arrow Ethermotic                                                                                                    | System<br>Name WAN1 IP System<br>Status                                                                                                    |
| selected, enter the ISP-given User<br>Name, Password and the optional<br>Service Name. Click Next to<br>proceed.                                                                                                    | IP Entress Assignment PPP over Ethemet         IP Default WAN link (Gateway DNS)         Service Name       (Optional)         User Name       (Optional)         User Name       (Optional)         Oser DNS Automatically (DHCP)       ONIS IF Address         Primary DNS       00.00         Secondary DNS       00.00         Disconnected       Connect         Back       Next                                                                                                    |
| <b>Step 5 - System Status</b><br>Here we select PPPoE method in<br>WAN1 port. Then the DFL-1500<br>provides a short summary of the<br>system. Please check if anything<br>mentioned above is properly set<br>into the system. Click Finish to<br>close the wizard. | System<br>Name       WAHI IP       System         System       WAHI IP       Status         Summin Value DFL 4.dlink.com       Primiware Version. NetOS DPL 1400 DLINK/ #0: Thu Sep 4 05:13:24 CS 12:00         Default gateware:       61:216.123.254         Primary DNS       169:55.192.1         Secondary DNS:       169:55.192.1         Becomposition:       Note Initialized         Port:       WAMI (PPDef)Default         Drift:       Paddress:         Port:       Ports:         ID Address:       15:16.12:30         Subnet Mask:       255.05.0.0         Port:       Ports:         ID Address:       10:17.12:54         Subnet Mask:       255.255.0         Port:       LAWI         IP Address:       19:21.68.12:54         Subnet Mask:       255.255.05.0         Port:       LAWI         IP Address:       19:21.68.22:54         Subnet Mask:       255.255.05.00.0         Prist:       LAWI         IP Address:       19:21.68.22:54         Back       Frinsh |

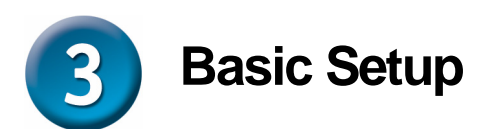

Setting up a VPN and configuring the Firewall on the DFL-1500 requires a deeper understanding of the protocols and security features of the DFL-1500 than can be presented here. If you need additional information about setting up a VPN or configuring the Firewall, please consult your *DFL-1500 User's Guide* or your Network Administrator.

#### Please Note:

Each configuration page has buttons on the bottom labeled **Apply** and **Reset**. When you configure any page, you must press the **Apply** button to make the configuration effective. You **CANNOT** configure multiple pages, and then press **Apply**. Each page must have the configuration information 'applied' before going on to the next page.

## **WAN Settings**

The WAN Settings page allows you to modify the protocol that the DFL-1500 will use to connect to your ISP and obtain the necessary network address information.

The usage of these pages is essentially the same as those introduced in the wizard pages. The ISP Settings page allows you to modify the way that the DFL-1500 obtains its network settings from your Internet Service Provider (ISP). The entry fields on the page will change depending upon which of the following options you choose: **Fixed IP** Address, Get IP Automatically, and PPPoE.

#### 1. Fixed IP Address

If your ISP has assigned you an IP address that will never change, choose this option. When this option is chosen, the following fields appear to allow you to enter the network address information. The example shows that the ISP assigns an IP 61.2.1.1, a netmask 255.255.255.0, a default gateway 61.2.1.254, and DNS (168.95.1.1).

| WAN1 IP | WAN2 IP IP Alias                                                      |
|---------|-----------------------------------------------------------------------|
|         | IP Address Assignment Fixed IP Address S                              |
|         | IP Address 61.21.1 Subnet Mask 255.255.255.0<br>Gateway IP 61.2.1.254 |
|         | DNS IP Address      Primary DNS     168 95 1 1                        |
|         | Secondary DNS 0.0.0.0                                                 |
|         | Routing Protocol None                                                 |
|         | Apply Reset                                                           |

#### 2. Get IP Automatically

If your ISP uses the Dynamic Host Configuration Protocol (DHCP) to assign an IP address, subnet mask, default gateway and DNS addresses, choose this option.

| WAN1 IP | WAN2 IP IP Alias                                  |
|---------|---------------------------------------------------|
|         | IP Address Assignment Get IP Automatically (DHCP) |
|         | ✓ Default WAN link (Gateway/DNS)                  |
|         | C Cat DNS Automatically                           |
|         | © DNS IP Address                                  |
|         | Primary DNS 168.95.1.1                            |
|         | Secondary DNS 0.0.0                               |
|         | Routing Protocol None                             |
|         | OSPF Area ID                                      |
|         | Apply Reset                                       |
|         | ( #P) (10001                                      |

#### 3. PPPoE

If your ISP uses Point-to-Point Protocol over Ethernet (**PPPoE**), choose this option. When this option is chosen, the following fields appear to allow you to enter the network address information:

| WANTIF |                                         |  |
|--------|-----------------------------------------|--|
|        | IP Address Assignment PPP over Ethernet |  |
|        | Default WAN link (Gateway/DNS)          |  |
|        |                                         |  |
|        | Service Name (Optional)                 |  |
|        | User Name 123456@hinet.net              |  |
|        | Password •••••                          |  |
|        |                                         |  |
|        | Get DNS Automatically                   |  |
|        | O DNS IP Address                        |  |
|        | Primary DNS 0.0.0                       |  |
|        | Secondary DNS 0.0.0                     |  |
|        |                                         |  |
|        | Disconnected                            |  |
|        | Connect Disconnect                      |  |
| 1.0    |                                         |  |
|        | Apply Reset                             |  |
|        |                                         |  |

To simplify the initial settings of the DFL-1500, the Network Address Translation is automatically configured if the NAT Basic mode is selected. Then the DFL-1500 will let all private-IP traffic from the subnets of LAN/DMZ ports to access the Internet using the global IP address assigned by the ISP.

## **LAN Settings**

The LAN Settings page allows you to modify the IP address and subnet mask that will identify the DFL-1500 on your LAN. This is the IP address you will enter in the URL field of your web browser to connect to the DFL-1500. It is also the IP address that all of the computers and devices on your LAN will use as their Default Gateway.

| LAN1 Status LAN2 Status | <u>IP Alias</u> |                       |             |            |          |  |
|-------------------------|-----------------|-----------------------|-------------|------------|----------|--|
|                         |                 | LAN                   | 1 TCP/IP    |            |          |  |
|                         | IP Address      | 192.168.1.254         | IP Subnet N | Mask 255.2 | 55.255.0 |  |
|                         |                 | DHC                   | P Setun     |            |          |  |
|                         | ē               | Enable DHCP Serve     | er          |            |          |  |
|                         | IF              | Pool Starting Address | 192,168,1   | 1.100      |          |  |
|                         | P               | ool Size              | 20          |            |          |  |
|                         | P               | rimary DNS Server     | 192.168.1   | 1.254      |          |  |
|                         | s               | econdary DNS Server   | 0.0.0.0     |            |          |  |
|                         | L               | ease time(sec)        | 7200        |            |          |  |
|                         |                 | Routing Protocol N    | one         | ~          |          |  |
|                         |                 | OSPF Area ID          |             |            |          |  |
|                         |                 | Apply                 | Re          | set        |          |  |

**IP Address** – this is the IP address that will be assigned to the LAN port. The default is **192.168.1.254** with a subnet mask of 255.255.255.0.

**IP Subnet Mask** – this is the subnet mask corresponding to the LAN port's IP address, above. The default is 255.255.255.0.

The IP address assigned to the DFL-1500 here, must be on the same subnet (be within the same IP address range) specified on the **DHCP Servers**. The DHCP Server fields allow you to configure the DFL-1500 to be a DHCP Server on your LAN. The DFL-1500 can then automatically assign IP addresses, subnet masks, default gateway and DNS server addresses to computers on your LAN. The computers on your LAN must have a DHCP client enabled to get their network address information from the DFL-1500.

**IP Pool Starting Address** – the first IP address of the range from which the DFL-1500 will assign to each of the computers on your LAN.

**Pool Size** – the number of IP addresses which the DFL-1500 will assign to the computers on you LAN.

## **DMZ Settings**

The DFL-1500 has one **DMZ** port for connecting servers that are exposed to the public Internet for accesses. The **DMZ** port is assigned an IP address of **10.1.1.254** with a subnet mask of 255.255.255.0 by default. Note that the DMZ IP address is on the **10.1.1.x** subnet while the LAN ports are on the **192.168.1.x** subnet by default.

| DMZ1 Status | <u>IP Alias</u> |                                     |                             |  |
|-------------|-----------------|-------------------------------------|-----------------------------|--|
|             |                 | DMZ1                                | 1 TCP/IP                    |  |
|             |                 | IP Address 10.1.1.254               | P Subnet Mask 255.255.255.0 |  |
|             |                 | DHCF                                | P Setup                     |  |
|             |                 | Enable DHCP Serve                   | 31                          |  |
|             |                 | IP Pool Starting Address            | 10.1.1.1                    |  |
|             |                 | Pool Size                           | 20                          |  |
|             |                 | Primary DNS Server                  | 10.1.1.254                  |  |
|             |                 | Secondary DNS Server                | 0.0.0.0                     |  |
|             |                 | Lease time(sec)                     | 7200                        |  |
|             |                 | Routing Protocol No<br>OSPF Area ID | one 🗸                       |  |
|             |                 | Apply                               | Reset                       |  |

**IP Address** – this is the IP address that will be assigned to the DMZ port. The default is **10.1.1.254** with a subnet mask of 255.255.255.0.

**IP Subnet Mask** – this is the subnet mask corresponding to the DMZ port's IP address, above. The default is 255.255.255.0.

The IP address assigned to the DFL-1500 here, must be on the same subnet (be within the same IP address range) specified on the **DHCP Servers**. The DHCP Server fields allow you to configure the DFL-1500 to be a DHCP Server on your DMZ. The DFL-1500 can then automatically assign IP addresses, subnet masks, default gateway and DNS server addresses to computers on your DMZ. The computers on your DMZ must have a DHCP client enabled to get their network address information from the DFL-1500.

**IP Pool Starting Address** – the first IP address of the range from which the DFL-1500 will assign to each of the computers on your DMZ.

**Pool Size** – the number of IP addresses which the DFL-1500 will assign to the computers on you DMZ.

### **Virtual Server Settings**

**Virtual Servers** are computers connected using the **DMZ** port. They act as servers to provide services to your LAN ports or other Internet users on the WAN ports. The Virtual Server setting page maps one global IP address – an IP address that is valid on the Internet, usually assigned by your ISP – to one local IP address from the IP address range assigned to the DFL-1500's **DMZ** port. The default DMZ IP address is **10.1.1.254**, so the servers' IP must range from **10.1.1.1** to **10.1.1.253**, with a subnet mask of 255.255.255.0.

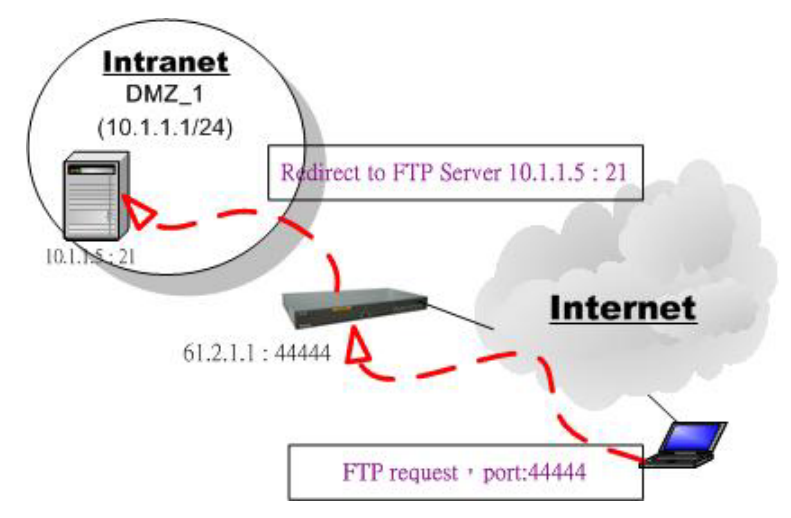

Figure 2 Internet host connects to the Virtual Server behind DFL-1500.

As the above Figure 2 illustrated, the server 10.1.1.5 provides FTP service and is located on the DMZ region behind DFL-1500. By this way, DFL-1500 will act as a Virtual Server role which redirects the packets to the real server 10.1.1.5. And you can announce to the internet users that the ftp server ip/port is 61.2.1.1/44444. So, all of the internet users can connect the 61.2.1.1/44444 to get ftp service.

An example virtual server: Customize the rule name as the ftpServer. For any packets with its destination IP equaling to the WAN1 IP (61.2.1.1) and destination port equaling to 44444, ask DFL-1500 to translate the packet's destination IP/port into 10.1.1.5/21. Check the Passive FTP at this port to maximize the compatibility of the FTP protocol. This is useful if you want to provide connectivity to passive FTP clients. For passive FTP clients, the server will return them the private IP address and the port number for them to connect back to do data transmissions. Since the private IP from them cannot be routed to our zone, the data connections would fail. After enabling this feature, the DFL-1500 will translate the private IP/port into an IP/port of its own. Thus the problem is gracefully solved. Click Apply to proceed.

| <u>itus</u> | NAT Rules       | <u>NAT</u><br>Sessions | Virtual<br>Servers | <u>Serve</u><br>Sessio | <u>1</u><br>15             |                |            |             |
|-------------|-----------------|------------------------|--------------------|------------------------|----------------------------|----------------|------------|-------------|
| ual         | Server->Edit Ru | ules->Insert           |                    |                        |                            |                |            |             |
|             |                 | Ins                    | ert a new L        | AN/WAN-to              | -DMZ Virtu                 | ial Server r   | ule        |             |
|             | Status          |                        |                    |                        |                            |                |            |             |
|             | Activ           | ate this rule          |                    |                        |                            |                |            |             |
|             |                 | Rule name:             | ftpServer          |                        |                            |                |            |             |
|             | Conditio        | n                      |                    |                        |                            |                |            |             |
|             |                 | Dest. IP:              | 61.2.1.1           |                        | Netmask:                   | 255.255.255    | 5.255      |             |
|             |                 | Service:               | TCP 🔽              |                        |                            |                |            |             |
|             |                 |                        |                    | Туре                   | <ul> <li>Single</li> </ul> | ORange         |            |             |
|             |                 |                        |                    | Dest. Port:            | 44444                      | Passiv         | e FTP clie | ent?        |
|             |                 |                        |                    | to                     | 0                          |                |            |             |
|             |                 |                        | Well know          | n port                 | DNS (53)                   |                | Сору То    | Dist.       |
|             | Action          |                        |                    |                        |                            |                |            |             |
|             | Transla         | ated dest. IP:         | 10.1.1.5           |                        |                            |                |            |             |
|             | Translate       | ed dest. port:         | 21                 | (O means th            | at DFL-150                 | l0 will not ch | ange the p | ort number. |
|             |                 |                        |                    |                        |                            |                |            |             |
|             |                 |                        | Back               | Ap                     | ply                        | Reset          |            |             |
|             |                 |                        |                    | 70                     |                            |                |            |             |

**Dest. IP**– an unique, global IP address that is valid in the Internet. This will be one of the IP addresses assigned by your ISP, or the single IP address assigned by your ISP, if your ISP assigns you only one IP address. Use Netmask to specify a range of the dest. IP (see the example above).

**Service** – TCP or UDP or Any of them. Choose a port number (range) to explicitly indicate which application traffic to redirect.

**Translated Destination IP** – the IP address of the computer that will act as a server for this application you are setting up.

# APPENDIX

To assign a Static IP address to the Ethernet adapter, please do the following steps. The examples below are using a DFE-530TX+ in Microsoft Windows XP, and Mac OS X.

**Note**: Screens in other Operating Systems will look a bit different, but the steps are the same.

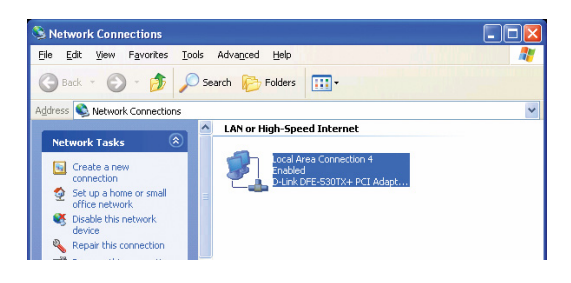

|                                                                                                    | 🔟 Local Area Connection Properties 🛛 🔹 🔀                                                                                                    |
|----------------------------------------------------------------------------------------------------|----------------------------------------------------------------------------------------------------|
| For Microsoft Windows XP:                                                                                            | General Authentication Advanced                                                                                                    |
| Go to Start > right click on                                                                                         | Connecturing                                                                                                    |
| My Network Places >                                                                                                  | Connect using:                                                                                                    |
| select Properties > Double-click on                                                                                  |                                                                                                    |
| the Network Connection associated                                                                                    | <u>C</u> onfigure                                                                                                    |
| with the Ethernet adapter (i.e.,                                                                                     | This connection uses the following items:                                                                                                    |
| D-Link DFE-530TX+).                                                                                                  | Gient for Microsoft Networks                                                                                                    |
|                                                                                                    | <ul> <li>Image: Second State State Sta</li></ul> |
| Click Internet Protocol (TCP/IP)                                                                                     | ✓ Therefore Protocol (TCP/IP)                                                                                                    |
|                                                                                                    |                                                                                                    |
|                                                                                                    | I <u>n</u> stall <u>U</u> ninstall <u>Properties</u>                                                                                                    |
| Click Properties                                                                                                    | Description                                                                                                    |
|                                                                                                    | network.                                                                                                    |
|                                                                                                    |                                                                                                    |
|                                                                                                    | Show icon in notification area when connected                                                                                                    |
|                                                                                                    |                                                                                                    |
|                                                                                                    |                                                                                                    |
|                                                                                                    | Oix Cancel                                                                                                    |
|                                                                                                    |                                                                                                    |
|                                                                                                    | Internet Protocol (TCP/IP) Properties                                                                                                    |
|                                                                                                    | Internet Protocol (TCP/IP) Properties                                                                                                    |
|                                                                                                    | Internet Protocol (TCP/IP) Properties                                                                                                    |
|                                                                                                    | Internet Protocol (TCP/IP) Properties General You can get IP settings assigned automatically if your network supports this capability. Otherwise, you need to ask your network administrator for the appropriate IP settings.                                                                                                    |
|                                                                                                    | Internet Protocol (TCP/IP) Properties                                                                                                    |
| Select Use the following IP address                                                                                  | Internet Protocol (TCP/IP) Properties General You can get IP settings assigned automatically if your network supports this capability. Otherwise, you need to ask your network administrator for the appropriate IP settings. Obtain an IP address automatically Obtain an IP address:                                                                                                    |
| Select Use the following IP address                                                                                  | Internet Protocol (TCP/IP) Properties  General  You can get IP settings assigned automatically if your network supports this capability. Utherwise, you need to ask your network administrator for the appropriate IP settings.  Obtain an IP address automatically  Obtain an IP address:  IP address:  192.168.1.1                                                                                                    |
| Select Use the following IP address                                                                                  | Internet Protocol (TCP/IP) Properties         General         You can get IP settings assigned automatically if your network supports this capability. Utherwise, you need to ask your network administrator for the appropriate IP settings.         O Dbtain an IP address automatically         O Dbtain an IP address         IP address:         IP address:         IS uphent mask:                                                                                                    |
| Select Use the following IP address                                                                                  | Internet Protocol (TCP/IP) Properties         General         You can get IP settings assigned automatically if your network supports this capability. Otherwise, you need to ask your network administrator for the appropriate IP settings.         Obtain an IP address automatically         O base the following IP address:         IP address:         Sybnet mask:         Default gateway:                                                                                                    |
| Select Use the following IP address Enter the following: IP address: 192.168.1.1                                     | Internet Protocol (TCP/IP) Properties         General         You can get IP settings assigned automatically if your network supports this capability. Otherwise, you need to ask your network administrator for the appropriate IP settings.         Obtain an IP address automatically         • Use the following IP address:         IP address:         IP address:         IS ubtain an IP address:         IP address:         IP address:         IS ubtain an IP address:         IP address:         IP address:         IP address:         IS ubtain the set in the set in the se                                                                                                    |
| Select Use the following IP address<br>Enter the following:<br>IP address: 192.168.1.1<br>Subnet mask: 255.255.255.0 | Internet Protocol (TCP/IP) Properties         General         You can get IP settings assigned automatically if your network supports this capability. Otherwise, you need to ask your network administrator for the appropriate IP settings.         Obtain an IP address automatically         Obtain an IP address automatically         IP address:         IP address:                                                                                                    |
| Select Use the following IP address<br>Enter the following:<br>IP address: 192.168.1.1<br>Subnet mask: 255.255.255.0 | Internet Protocol (TCP/IP) Properties         General         You can get IP settings assigned automatically if your network supports this capability. Otherwise, you need to ask your network administrator for the appropriate IP settings.         Obtain an IP address:         IP address:                                                                                                    |
| Select Use the following IP address<br>Enter the following:<br>IP address: 192.168.1.1<br>Subnet mask: 255.255.255.0 | Internet Protocol (TCP/IP) Properties         General         You can get IP settings assigned automatically if your network supports this capability. Otherwise, you need to ask your network administrator for the appropriate IP settings.         O Datain an IP address automatically         O Datain an IP address         IP address:         IP address: <td< td=""></td<>                                                                                                    |
| Select Use the following IP address<br>Enter the following:<br>IP address: 192.168.1.1<br>Subnet mask: 255.255.255.0 | Internet Protocol (TCP/IP) Properties         General         You can get IP settings assigned automatically if your network supports this capability. Otherwise, you need to ask your network administrator for the appropriate IP settings.         Obtain an IP address automatically         • Use the following IP address:         IP address:         192.168.1.1         Sybnet mask:         Default gateway:         • Use the following DNS server addresses:         Preferred DNS server:         168.95.1.1         Alternate DNS server:                                                                                                    |
| Select Use the following IP address<br>Enter the following:<br>IP address: 192.168.1.1<br>Subnet mask: 255.255.255.0 | Internet Protocol (TCP/IP) Properties         General         You can get IP settings assigned automatically if your network supports this capability. Otherwise, you need to ask your network administrator for the appropriate IP settings.         Obtain an IP address automatically         • Use the following IP address:         IP address:         IP address                                                                                                    |
| Select Use the following IP address<br>Enter the following:<br>IP address: 192.168.1.1<br>Subnet mask: 255.255.255.0 | Internet Protocol (TCP/IP) Properties         General         You can get IP settings assigned automatically if your network supports this capability. Otherwise, you need to ask your network administrator for the appropriate IP settings.         Obtain an IP address automatically         • Use the following IP address:         IP address:         IP address:         IP address:         IP address:         IP address:         IP address:         ISS protection         Obtain DNS server address automatically         IP address:         Obtain DNS server address automatically         IP address:         IP address:                                                                                                    |

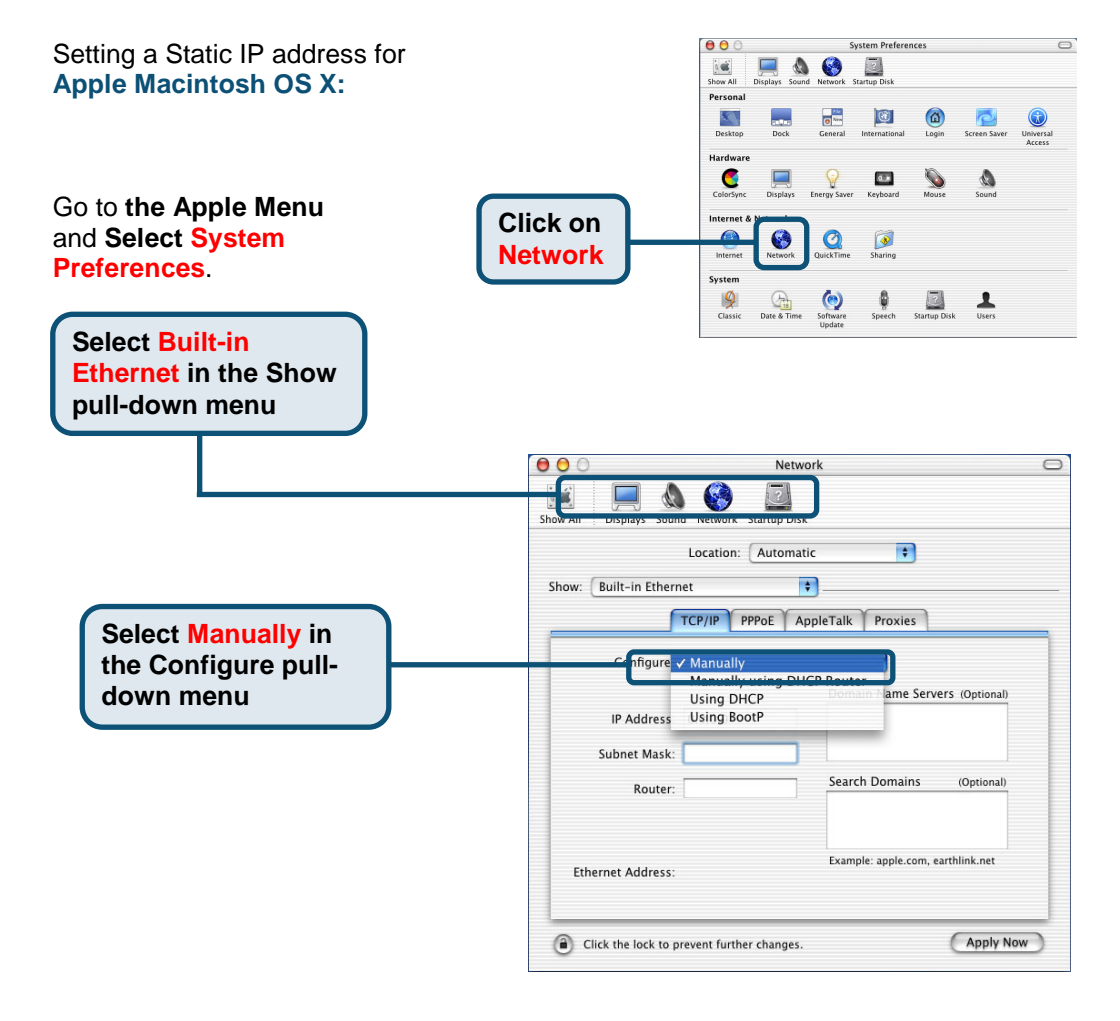

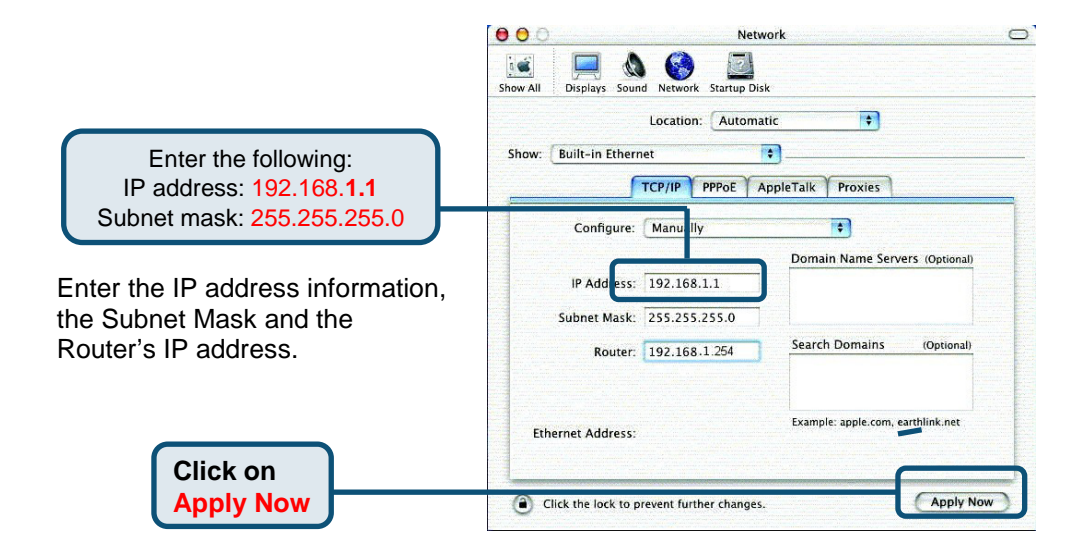

## **NOTES**

# **Technical Support**

Software updates and documentation are available on the **D-Link** website.

**D-Link** provides free technical support for customers within the United States for the duration of the warranty period on this product.

U.S. customers can contact **D-Link** technical support through our web site or by phone.

D-Link Technical Support over the Telephone: (877) 453-5465 24 hours a day, seven days a week

D-Link Technical Support over the Internet: http://support.dlink.com email: support@dlink.com

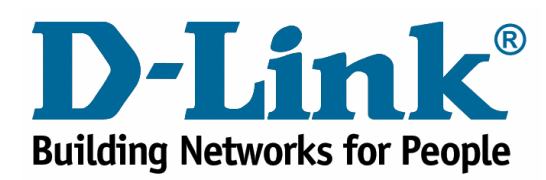